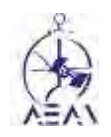

PLANO DE CONTINGÊNCIA

COVID-19

# GUIÃO PARA REGISTO E ACESSO À ESCOLA VIRTUAL

TÓPICOS

- 1. EFETUAR O REGISTO
- 2. CONHECE A ESCOLA VIRTUAL
- 3. INSCREVE-TE NAS DISCIPLINAS
- 4. REALIZA AS TAREFAS
- 5. ENTREGA AS TAREFAS
- 6. COLOCAR UMA DÚVIDA AO(À) PROFESSOR(A)

#### GUIÃO PARA REGISTO E ACESSO À ESCOLA VIRTUAL

#### ---Alunos---

#### 1. EFETUAR O REGISTO

Vamos mostra-te como podes fazer o registo na Escola Virtual. O processo é simples, mas deves fazê-lo acompanhado pelo teu/tua encarregado/encarregada de educação, até porque vais precisar de dados dele/dela. Diz-lhe que demora poucos minutos.

Para poderes aceder à Escola Virtual é necessário fazer um registo de utilizador. Lê as instruções com muita atenção, segue os passos e cumpre todas as orientações.

a. Inicia o web browser da tua preferência (por exemplo: Google Chrome, Microsoft Edge, Mozilla Firefox, etc.). Insere na caixa de endereços o texto abaixo e prime Enter<sup>[1]</sup> (ou prime o link para acederes diretamente):
 www.escolavirtual.pt

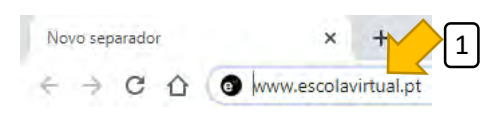

b. Quando acederes à página da Escola Virtual prime o botão "Entrar"<sup>[2]</sup>

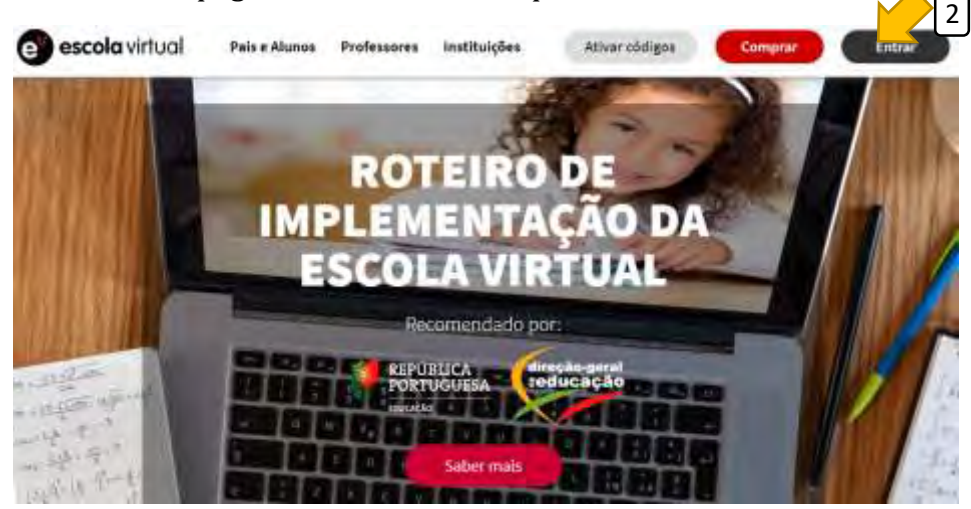

c. Serás encaminhado para um painel onde deverás premir o botão "CRIAR CONTA"<sup>[3]</sup>.

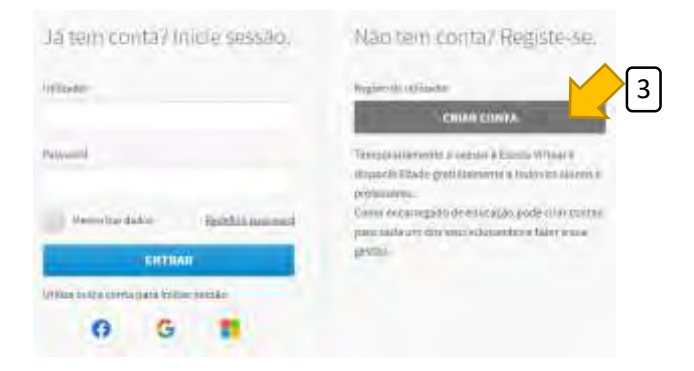

- d. Segue os passos com muita atenção (em caso de dúvida vê a imagem no final da página):
  - no painel de registo presta certifica-te que o botão "Aluno" está ativo<sup>[4]</sup> (azul como na imagem).
  - indica um nome de utilizador que pretendas utilizar<sup>[5]</sup>. Cria um utilizador sem espaços, nem acentuação gráfica (acento agudo, grave, circunflexo ou til).
  - inventa uma password<sup>[6]</sup> (palavra-chave) que deverá ter no mínimo 6 caracteres (letras e/ou números).
  - repete a password que escolheste<sup>[7]</sup>.
  - aponta na tua caderneta da escola o utilizador que escolheste e a password. É muito importante que não percas estas duas informações.
  - escreve o teu primeiro nome<sup>[8]</sup> e o teu apelido<sup>[9]</sup>. Importante: tens de utilizar o teu nome e apelido verdadeiros, não podes utilizar alcunhas nem abreviaturas, nem o nome dos teus pais! Se tiveres algum colega com o mesmo nome e apelido que tu, acrescenta um dos teus outros nomes que sejam diferentes.
  - indica o dia<sup>[10]</sup>, mês<sup>[11]</sup> e ano<sup>[12]</sup> da tua data de nascimento.
  - escreve o endereço de email do teu encarregado de educação<sup>[13]</sup>.
  - finalmente aparece um campo para indicares o teu número de telemóvel que não deves preencher<sup>[14]</sup>!
  - Prime "CRIAR CONTA"<sup>[15]</sup>.

| Ahipo<br>4                       | Encarregado de educação | Professor          |
|----------------------------------|-------------------------|--------------------|
| Utilizador                       | Nart                    | Apolid             |
| Insam untilizador                | lintere di Norra        | hisareiolaps       |
| Password interior the state many | Datà de nascime         | ento/dia/mit/alian |
| tomore a national                |                         |                    |
| Confirmação de password          | Email do enc. de        | e educação         |
| Confirms a paspword              | Untere Dietmail         | do emo de educáção |
|                                  | Telemovel (open         | 00                 |
|                                  | (+151) 0000000          | 10(2)              |

e. Em seguida serás encaminhado para um outro painel onde terás de preencher mais algumas informações.

| xesia<br>Secola               |                    |              | Access of the second second | 4 |
|-------------------------------|--------------------|--------------|-----------------------------|---|
| tere dia metina               |                    | tistéformale |                             | • |
| uge:                          |                    |              |                             |   |
| Não encontro a minha escula o | u não resido em Pi | betugal      |                             |   |

Terás de indicar a escola onde estudas. Esta é uma "caixa de pesquisa", por isso terás de escrever o nome da tua. Identifica-a na listagem abaixo e utiliza a "dica" de pesquisa que aparece à frente do nome da escola<sup>[16]</sup>:

- Se frequentas a EB1/JI Lavradio n.1 escreve ⇔ Lavradio 1
- Se frequentas a **EB1/JI Lavradio n.2** escreve ⇒ Lavradio 2
- Se frequentas a **EB1/JI Fidalguinhos** escreve ⇒ Fidalguinhos
- Se frequentas a **EB2,3 Álvaro Velho** escreve ⇒ Álvaro Velho

Quando introduzires as palavras na pesquisa, aparecerá o nome correto da tua escola por baixo. Prime com o ponteiro do rato em cima do nome da tua escola<sup>[17]</sup>.

| Nesta imagem utilizámos o<br>exemplo da escola de Álvaro<br>Velho. Se estudas noutra | Escola 16            |
|--------------------------------------------------------------------------------------|----------------------|
| escola, escreve o nome da<br>escola que frequentas e ela                             | Escole EB.2.3 Alvano |
| bem à primeira, volta a ler o<br>texto do <b>ponto f</b> e volta a                   |                      |

Indica o teu ano de escolaridade<sup>[18]</sup>.

| Ano de escolaridade |  |
|---------------------|--|
|                     |  |

Nos campos "Tipo de ensino"<sup>[19]</sup>, "Tipo de Formação"<sup>[20]</sup> e "Curso"<sup>[21]</sup> escolhe em cada caixa a opção que te é apresentada. Só aparece uma hipótese em cada caixa (não há como enganar). **Tens de preencher todos os campos para poderes avançar.** Prime o botão "CONCLUIR"<sup>[22]</sup>.

| 19       | That de maine          | •                          | Taxideformer  | 20 |
|----------|------------------------|----------------------------|---------------|----|
| 21       | Deter                  | •                          |               |    |
| _ ,      | Não encontro a minha e | escola ou não resido em Po | rtugal        |    |
|          |                        |                            | 000           |    |
| Parabéns | ! Acabaste de criar a  | a tua conta na Es          | cola Virtual! | 22 |

**Nota:** Assim que concluíres a criação da tua conta na Escola Virtual, o teu Encarregado de Educação receberá um email (para a conta de email que indicaste anteriormente).

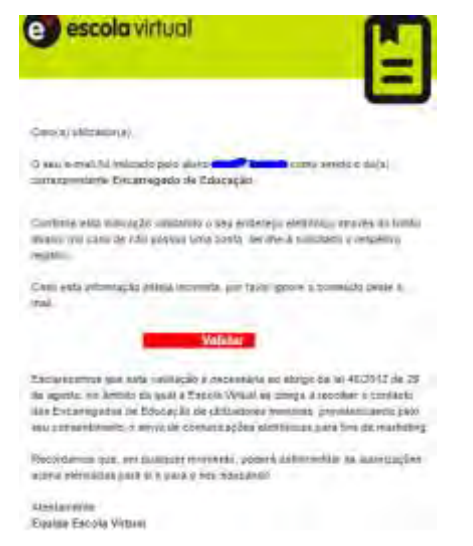

## 2. CONHECE A ESCOLA VIRTUAL

a. A imagem abaixo ilustra a tua página de início na Escola Virtual. Sempre que quiseres voltar a esta página, tens de premir "Meu Espaço".

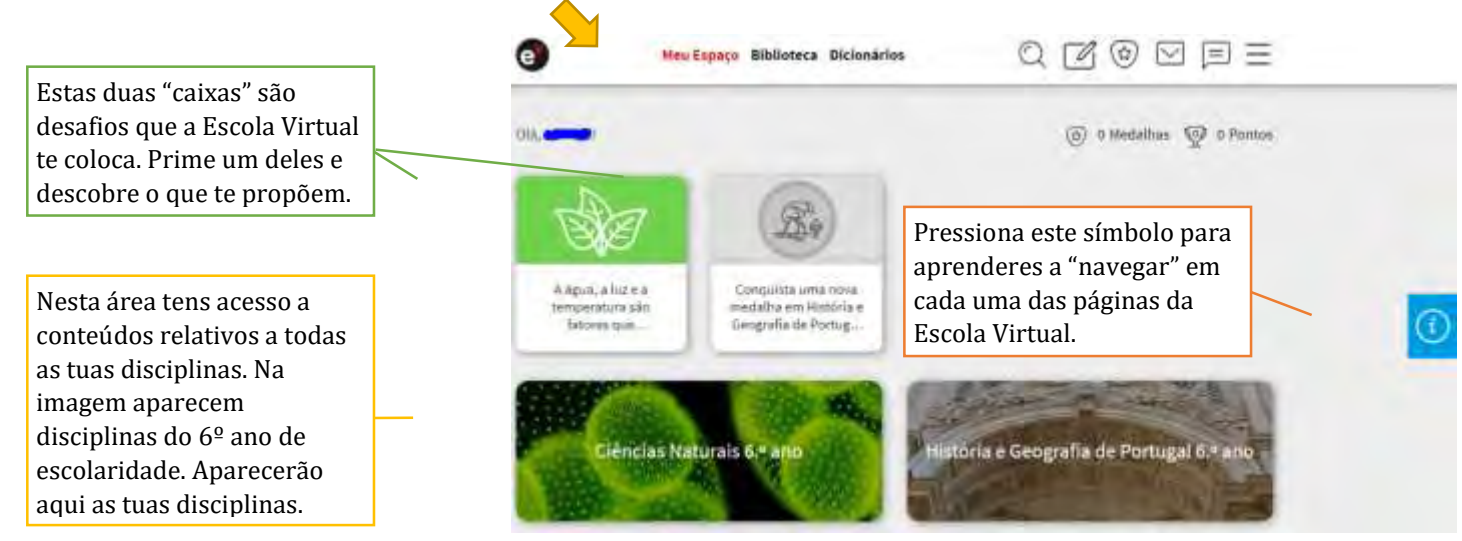

b. No topo da página da Escola Virtual tens uma barra com várias ferramentas.

| Página de início<br>da Escola | Área onde podes<br>encontrar os<br>teus manuais | Acess<br>onde<br>encor<br>signif<br>palav | Biblioteca Diciona<br>so à Infopédia<br>podes<br>ntrar os<br>ficados das<br>tras que<br>Botão onde<br>encontrarás as<br>tarefas que o(s) | irios | Botão de pesquisa<br>de recursos<br>(vídeos, textos,<br>exercícios, etc.) | Bove           | Botão para<br>consulta de<br>mensagens.<br>etão onde podes<br>prificar as tuas<br>inquistas (dos | B<br>cc<br>tı<br>(ĩ | Menu onde podes<br>configurar a tua<br>conta e obter mais<br>informações sobre<br>a Escola Virtual.<br>totão para<br>onsulta das<br>las notificações<br>avisos). |  |
|-------------------------------|-------------------------------------------------|-------------------------------------------|----------------------------------------------------------------------------------------------------|-------|---------------------------------------------------------------------------|----------------|--------------------------------------------------------------------------------------------------|---------------------|----------------------------------------------------------------------------------------------------|--|
|                               |                                                 |                                           | tarefas que o(s)<br>teu(s)<br>professor(es) te                                                                                           |       | exercícios, etc.)                                                         | co<br>de<br>Vi | nquistas (dos<br>esafios da Escola<br>rtual).                                                    |                     |                                                                                                    |  |

## 3. INSCREVE-TE NAS DISCIPLINAS

Para poderes receber as tarefas do(s) teu(s) professores, terás de te inscrever. O teu encarregado de educação receberá um email da tua escola com um conjunto de códigos que precisas utilizar para te inscreveres e ficares "ligado" ao(s) teu(s) professor(es).

- a. Segue os passos seguintes:
  - prime o botão "Menu"<sup>[1]</sup>;
  - prime "Ativar turma"<sup>[2]</sup>;
  - serás encaminhado para um painel onde deverás inserir um dos códigos que o teu encarregado de educação recebeu<sup>[3]</sup>;
  - prime "VALIDAR"<sup>[4]</sup>;
  - por fim ser-te-á apresentada a informação sobre a tua inscrição. Prime o botão "CONCLUIR ATIVAÇÃO"<sup>[5]</sup>.

| A minta conta<br>Ativa: ródiros                  | Ativar Turma                         |
|--------------------------------------------------|--------------------------------------|
| Ativar turma                                     | Insere o Código:                     |
| Sestão de dispositivos<br>Nexociação de licenças | CÓDIGO VALIDAR                       |
| Histórica da inscrições                          |                                      |
| E⇒ Sair                                          |                                      |
|                                                  |                                      |
|                                                  |                                      |
|                                                  |                                      |
| Ativar Turma                                     |                                      |
| Ativar Turma<br>Insere o Código:                 |                                      |
| Ativar Turma                                     |                                      |
| Ativar Turma                                     |                                      |
| Ativar Turma<br>Insere o Código:                 | rtuguês 6.º ano - Professor: Sourcem |

Importante: Repete este processo até teres ativado todos os códigos que tiveres (um por cada disciplina).

### 4. REALIZA AS TAREFAS

- a. Sempre que te for atribuída uma tarefa por um(a) professor(a), receberás uma notificação (um número aparece junto ao botão das notificações):
  - i. prime o botão das notificações<sup>[1]</sup>;
  - ii. seleciona a notificação para leres os detalhes<sup>[2]</sup>;
  - iii. prime o texto azul<sup>[3]</sup> (correspondente ao nome da tarefa) para seguires para a página da tarefa.

|                                                                                                    | Q Z @ Z = =                              |
|----------------------------------------------------------------------------------------------------|------------------------------------------|
|                                                                                                    | Foi criado/alterado o trabelho Aula de 2 |
| d d a d b t                                                                                                    | Ver fodas at nötlittagörs                |
|                                                                                                    |                                          |
| Notificações                                                                                                    | 3                                        |
| A CONCLUSION OF A CONCLUSION OF A CONCLUSION O |                                          |
| Foi criado/alterado o trabalho /yula do Português 68                                                                                                    | 04.2020 da disciplina Português 6.º ano. |

b. Também podes consultar as tarefas que tens por realizar premindo o botão "Meu trabalho".

| 0                                      | Meu Espaço Biblioteca Dicio                           | nários Q             |                            |
|----------------------------------------|-------------------------------------------------------|----------------------|----------------------------|
| Os meus t                              | rabalhos                                              | Todas as disciplinas |                            |
| Tarefas violar                         | faile                                                 |                      |                            |
| Aula de Portuguê<br>Pertuguils E.º anu | s - 08-04-2070                                        |                      | Entregar ats LL 04-2020    |
| T.P.C Cidadania<br>Odadania e desen    | e Desenvolvimento - 10-04-2020<br>Vinivimento 6-2 ano |                      | Sector gar and \$3-04-2020 |
|                                        |                                                       | Vertudas             |                            |

c. Para iniciares a tarefa prime em cima do nome da aula<sup>[4]</sup> (que se encontra junto ao sím lo ).

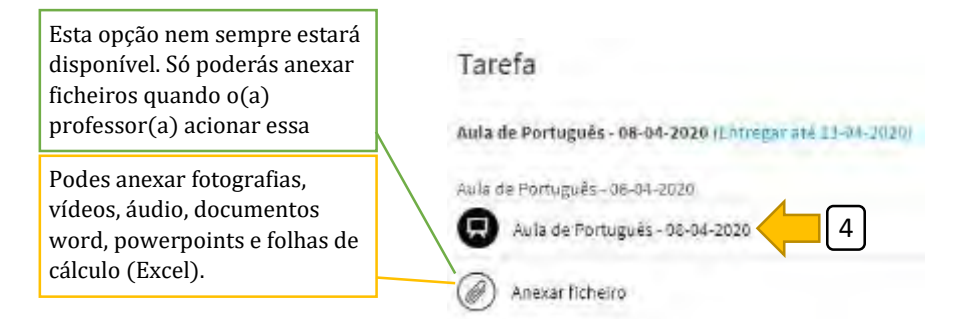

d. Realiza a tarefa com atenção, seguindo as indicações que te são dadas. Observa os exemplos abaixo com muita atenção.

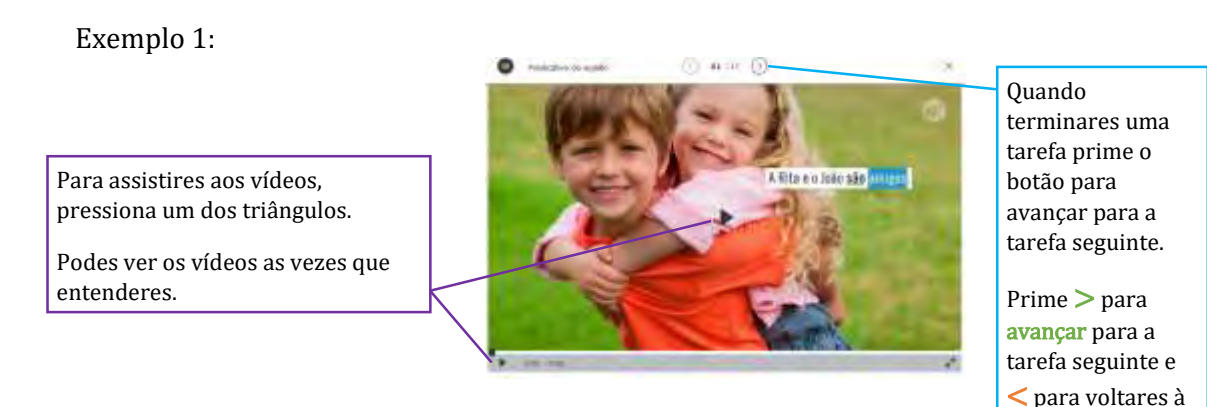

#### Exemplo 2:

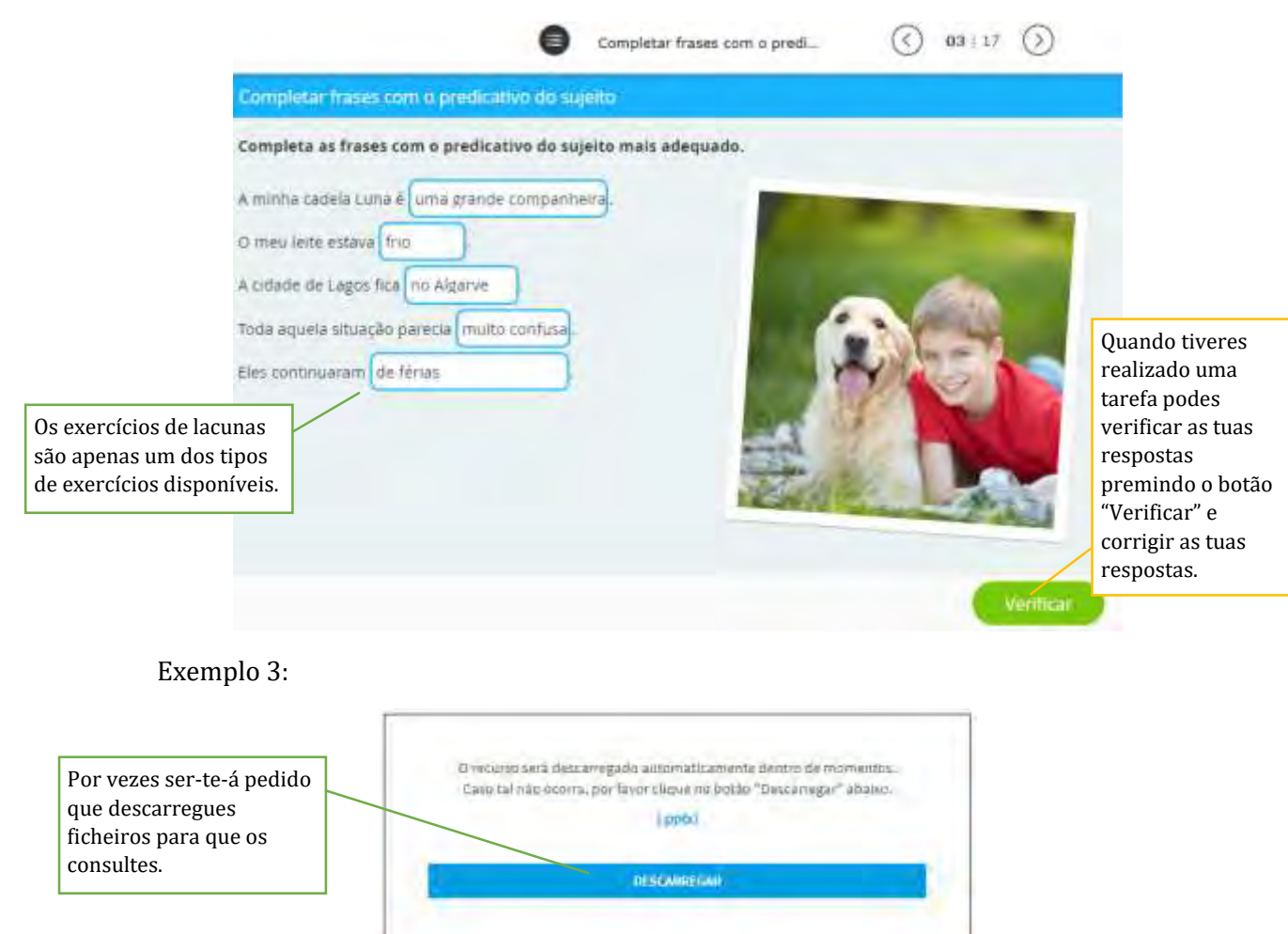

### 5. ENTREGA DE TAREFAS

Para que o teu professor receba os teus trabalhos, segue os passos seguintes:

| a. Quando terminares a última tar | efa prime 🗙 🛛 [1].                                                                  | <u></u> |
|-----------------------------------|-------------------------------------------------------------------------------------|---------|
| Ficha 16 - Complemento oblí       | 17 17 >                                                                             | ×       |
|                                   | Quando concluíres a última tarefa, prim $	imes$ y voltares para o painel da tarefa. | para    |

- b. Depois de concluíres a tarefa e premiri× serás encaminhado para o painel abaixo:
  i. prime o botão "ENTREGAR TAREFA"<sup>[2]</sup>.
  - ii. confirma premindo "SIM".

| Tarefa<br>Anda de Portugales (04-04 2020 (Comparato Comparato Compara |                                         | Deseja entregal<br>Não                                                                                      | a tarefo?               |                                                                     | 2                                                     |
|----------------------------------------------------------------------------------------------------|-----------------------------------------|----------------------------------------------------------------------------------------------------|-------------------------|---------------------------------------------------------------------|-------------------------------------------------------|
|                                                                                                    |                                         | MUITO IMPORTANTE!!!<br>Para que o(a) professor(a)<br>receba as tarefas terás de<br>premir "ENTREGAR TAREFA" |                         | Prime "SIM" p<br>Se pretendere<br>respostas prir<br>volta às tarefa | ara confirmar.<br>s rever as tuas<br>ne "NÃO" e<br>s. |
| T                                                                                                    | larefa                                  | 08-04-2020 (Entregue a 10-04- <del>2020)</del>                                                              | Pode:<br>de qu<br>entre | s certificar-te<br>le já<br>gaste a tua                             |                                                       |
| A                                                                                                    | ula de Português - 08<br>Aula de Portug | 3-04-2020<br>guês - 08-04-2020                                                                              | tarefa<br>data a        | a, vendo a<br>aqui.                                                 |                                                       |

## 6. COLOCAR UMA DÚVIDA AO(À) PROFESSOR(A)

Quando tiveres alguma dúvida há algumas coisas que deverás fazer antes de a colocar ao(à) teu(tua) professor(a). Responder a dúvidas é um processo demorado e podem existir outros colegas com perguntas ainda mais complicadas que a tua. Eis algumas das coisas que podes fazer para esclareceres as tuas dúvidas:

- Volta a ler (ou observar no caso de vídeos) os exercícios com atenção;
- Consulta o manual digital ou o teu manual (caso não esteja na Escola Virtual);
- Consulta o teu caderno para verificar se tens algo nos teus registos que te ajudem;
- Faz uma pesquisa na Internet;
- Se a dúvida não for muito complicada, pede ajuda a um dos teus pais, ou outro familiar que viva contigo;
- Se a dúvida não for muito complicada, podes tentar contactar com outro colega da tua turma (às vezes aprendemos com os nossos colegas e até podemos ajudá-lo numa dúvida que ele/ela tenha).

Se ainda assim não conseguires esclarecer a(s) tua(s) dúvidas, podes enviar uma mensagem ao(à) professor(a) através da Escola Virtual:

- prime o botão de mensagens<sup>[1]</sup>;
- prime "Ver todas as mensagens"<sup>[2]</sup>.

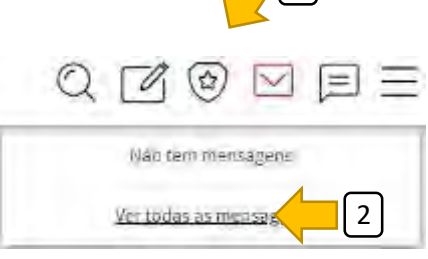

• Prime "CRIAR MENSAGEM"<sup>[3]</sup>.

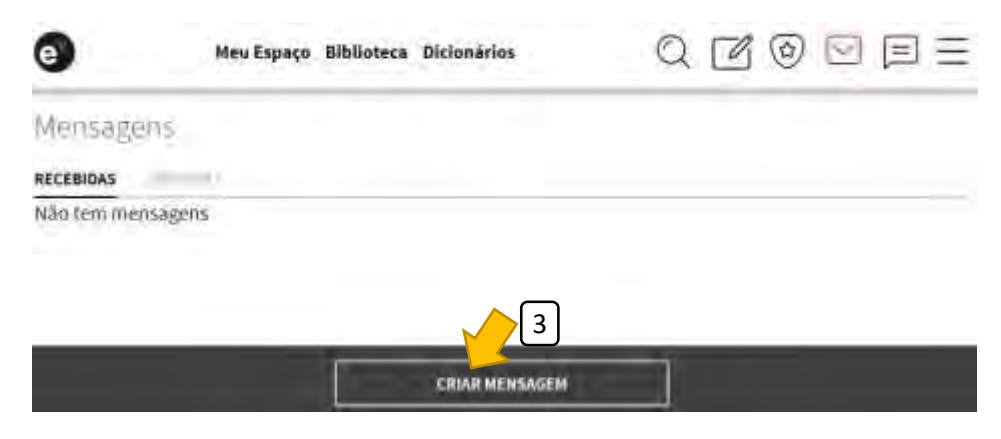

• Indica o destinatário<sup>[4]</sup> (professor(a) a quem queres enviar a mensagem. Escreve a tua mensagem<sup>[5]</sup> e prime "ENVIAR MENSAGEM"<sup>[6]</sup>.

| Nova mensagem | ~                        |                 | É importante que consigas<br>explicar bem as tuas dúvidas.                                                                      |
|---------------|--------------------------|-----------------|----------------------------------------------------------------------------------------------------|
|               |                          | /               | Utiliza <b>frases curtas</b> e tenta<br>explicar, da melhor forma que<br>consigas, qual é a tua dúvida.                         |
| 5             |                          |                 | <b>Tenta identificar:</b><br>O <b>nome da tarefa</b> em que<br>tiveste dúvida (se possível<br>indica também o número da         |
|               | Toop a dow'ne fan United | 6               | tarefa).<br><i>Por exemplo:</i><br><b>Tarefa:</b> Aula de Português – 08-<br>04-2020, exercício número 4.<br>"Não compreendi()" |
|               | CANCELAR                 | ENVIAR MENSAGEM |                                                                                                    |

Depois, é só esperares que o(a) teu(tua) professor(a) te responda. Por vezes terás de ser paciente porque certamente o(a) teu(tua) professor(a) terá(ão) muitas dúvidas para esclarecer e muitas delas demoram muito tempo a responder.

Esperamos que este guião te ajude a utilizar a Escola Virtual. Como tudo na vida, praticando aprendemos com maior facilidade. As primeiras atividades que o(s) teu(s) professor(es) te vai(vão) disponibilizar servirão, acima de tudo, para te habituares a utilizar a Escola Virtual.

#### <mark>Boas aulas!</mark>